# SportTrack

## Manual d'Usuari

Treball Final de Màster

**Pedro Pérez Martínez** 

Màster Universitari en Enginyeria Informàtica

### ÍNDEX DE CONTINGUT

| 1.  | INSTAL·LACIÓ                         |
|-----|--------------------------------------|
| 2.  | INICI I SELECCIÓ D'ACTIVITATS5       |
| 3.  | ACTIVITATS DE LOCALITZACIÓ           |
| 4.  | HISTORIAL                            |
| 5.  | ACTIVITAT CRONOMETRADA               |
| 6.  | GESTIÓ D'EXERCICIS                   |
| 7.  | GESTIÓ DE RUTINES 12                 |
| 8.  | GESTIÓ DE DIES DE RUTINA14           |
| 9.  | CONFIGURACIÓ D'EXERCICIS DE RUTINA16 |
| 10. | ACTIVITAT DE GIMNÀS 18               |
| 11. | PERFIL D'USUARI 22                   |
| 12. | CONFIGURACIONS GENERALS22            |

#### TAULA D'IL·LUSTRACIONS

| IL·LUSTRACIÓ 1. BARRA D'ANDROID STUDIO PER A COMPILAR I EXECUTAR | 4  |
|------------------------------------------------------------------|----|
| IL·LUSTRACIÓ 2. MANAGER DE DISPOSITIUS VIRTUALS ANDROID          | 4  |
| IL·LUSTRACIÓ 3. PANTALLA D'INICI I SELECCIÓ D'ACTIVITAT          | 5  |
| IL·LUSTRACIÓ 4. AVÍS DE RUTINA NO SELECCIONADA                   | 5  |
| IL·LUSTRACIÓ 5. PERMÍS DE LOCALITZACIÓ                           | 6  |
| IL·LUSTRACIÓ 6. ACTIVITAT DE LOCALITZACIÓ AMB PERMÍS             | 6  |
| IL·LUSTRACIÓ 7. HISTORIAL                                        | 7  |
| IL·LUSTRACIÓ 8. DETALL DE RUTA EN HISTORIAL                      | 8  |
| IL·LUSTRACIÓ 9. ACTIVITAT CRONOMETRADA                           | 8  |
| IL·LUSTRACIÓ 10. INFORMAR DADES IN ACTIVITAT DE TEMPS            | 9  |
| IL·LUSTRACIÓ 11. EXERCICIS                                       | 9  |
| IL·LUSTRACIÓ 12. DETALL I CERCA D'EXERCICIS                      | 10 |
| IL·LUSTRACIÓ 13. CREACIÓ D'EXERCICIS                             | 10 |
| IL·LUSTRACIÓ 14. MODIFICACIÓ D'EXERCICIS                         | 11 |
| IL·LUSTRACIÓ 15. ESBORRAT D'EXERCICIS                            | 11 |
| IL·LUSTRACIÓ 16. RUTINES                                         | 12 |
| IL·LUSTRACIÓ 17. CREACIÓ DE RUTINES                              | 12 |
| IL·LUSTRACIÓ 18. SELECCIONAR RUTINA PER DEFECTE                  | 13 |
| IL·LUSTRACIÓ 19. ESBORRAT DE RUTINA                              | 13 |
| IL·LUSTRACIÓ 20. DIES DE RUTINA                                  | 14 |
| IL·LUSTRACIÓ 21. CREACIÓ DE DIA DE RUTINA                        | 14 |
| IL·LUSTRACIÓ 22. MODIFICACIÓ DE DIA DE RUTINA                    | 15 |
| IL·LUSTRACIÓ 23. ESBORRAT DE DIA DE RUTINA                       | 15 |
| IL·LUSTRACIÓ 24. PLANIFICACIÓ DE DIES DE RUTINA                  | 16 |
| IL·LUSTRACIÓ 25. AFEGIR EXERCICIS A DIA DE RUTINA                | 16 |
| IL·LUSTRACIÓ 26. REORDENACIÓ D'EXERCICIS                         | 17 |
| IL·LUSTRACIÓ 27. CONFIGURACIÓ D'EXERCICIS                        | 17 |
| IL·LUSTRACIÓ 28. TREURE EXERCICIS DEL DIA                        | 18 |
| Il·lustració 29. Selecció de workout                             | 18 |
| IL·LUSTRACIÓ 30. REGISTRE DE WORKOUT                             | 19 |
| IL·LUSTRACIÓ <b>31</b> . REGISTRE DE SÈRIE                       | 19 |
| IL·LUSTRACIÓ 32. SESSIÓ D'ENTRENAMENT ACTUAL                     | 20 |
| IL·LUSTRACIÓ 33. FINALITZACIÓ DE WORKOUT                         | 20 |
| IL·LUSTRACIÓ 34. AFEGIR EXERCICI A RUTINA ACTIVA                 | 21 |
| IL·LUSTRACIÓ 35. RESUM DE SESSIÓ                                 | 21 |
| IL·LUSTRACIÓ 36. PERFIL                                          | 22 |
| IL·LUSTRACIÓ 37. CONFIGURACIONS GENERALS                         | 22 |

#### 1. Instal·lació

Aquesta aplicació s'ha compilat amb la versió 27 de la API però amb l'objectiu que pugui usés en dispositius amb un API 15 o posterior. Si l'aplicació estigués disponible des de la Play Store, la instal·lació es duria a terme mitjançant la descàrrega de l'arxiu, però com actualment no es troba, hem de configurar el mòbil per permetre instal·lar una aplicació d'origen desconegut. Per a això, hem de realitzar una sèrie de passos:

- 1. Entra en el menú d'ajustos.
- 2. Seleccionar l'opció que indica Seguretat.
- **3.** Marcar l'opció d'Orígens desconeguts.

Una vegada que hem configurat el dispositiu per admetre instal·lar aplicacions d'orígens desconeguts, podrem instal·lar l'aplicació SporTrack a partir del fitxer .**apk** 

Si el que desitgem és compilar l'aplicació i executar-ho en l'emulador de Android Studio hem de tenir en compte el Google Maps API key. En el codi font apareixen 2 claus diferents, una per poder compilar i executar l'aplicació a través del IDE, i una altra per a la generació de l'executable de l'aplicació (apk). Ambdues estan marcades dins del fitxer **google\_maps\_api.xml** que es troba en ..\app\src\main\res\values

Per poder compilar i executar l'aplicació amb el Android Studio, simplement carrega el projecte en l'eina i fes clic en **Run**. Això farà que compili l'aplicació amb Gradle.

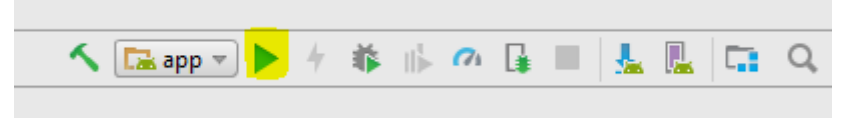

Il·lustració 1. Barra d'Android Studio per a compilar i executar

Si es desitja usar l'emulador de Android, primer s'ha de preparar un *Android Virtual Device* (AVD). Si encara no existeix un, simplement fes clic en *Run* i després en *Create New Emulator*, en el diàleg *Select Deployment Target*. Segueix les instruccions de l'assistent *Virtual Device Configuration* per definir el tipus de dispositiu que desitges emular.

| 👳 Andro                                 | id Virtual Device Manag                                                                                         | er         |                    |      |                              |         |                      | - |       | Х |
|-----------------------------------------|----------------------------------------------------------------------------------------------------|------------|--------------------|------|------------------------------|---------|----------------------|---|-------|---|
| ×                                       | Your Virtua<br>Android Studio                                                                                   | I Devic    | es                 |      |                              |         |                      |   |       |   |
| Type                                    | Name                                                                                                    | Dlay Store | Devel of an        | 4.01 |                              |         |                      |   |       |   |
| .,,,,,,,,,,,,,,,,,,,,,,,,,,,,,,,,,,,,,, | There is a second second second second second second second second second second second second second second se | Flay Store | Resolution         | API  | Target                       | CPU/ABI | Size on Disk         | A | tions |   |
| Co                                      | Nexus 10 API 23                                                                                                 | Flay Store | 2560 × 1600: xhdpi | 23   | Target<br>Android 6.0 (Googl | x86     | Size on Disk<br>4 GB | A | tions |   |

Il·lustració 2. Manager de dispositius virtuals Android

L'aplicació està configurada per utilitzar-se en anglès, català i castellà, i dependrà de l'idioma que tinguem configurat el nostre dispositiu. Per defecte, l'aplicació s'instal·la en anglès.

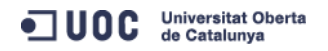

## 2. Inici i selecció d'activitats

Només en entrar a la pantalla d'inici, ens apareixerà un mapa amb un botó flotant en el qual es podrà seleccionar l'activitat esportiva a realitzar.

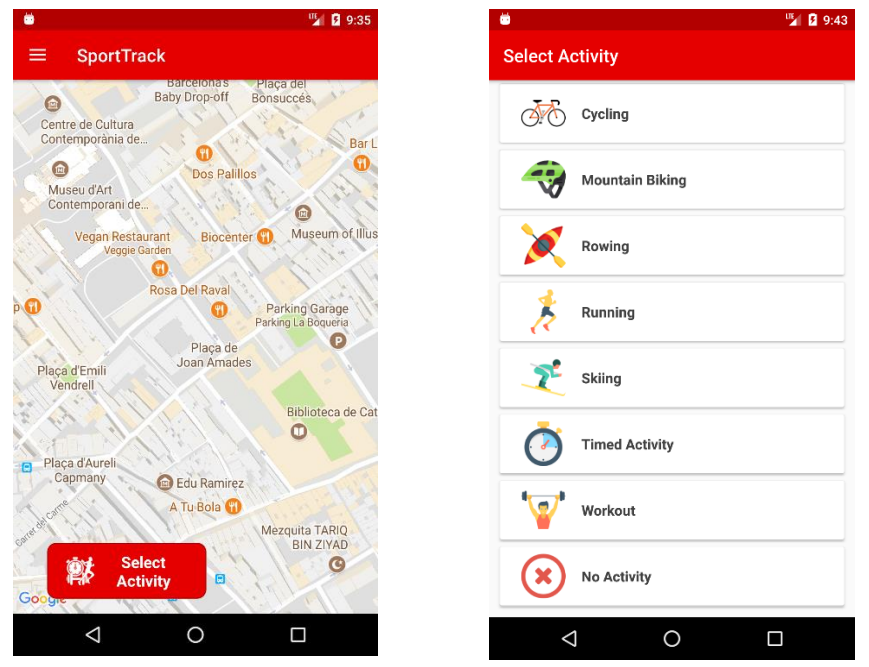

Il·lustració 3. Pantalla d'inici i selecció d'activitat

Des d'aquest moment totes les activitats que facin ús del mapa per registrar els recorreguts i la que usa el cronòmetre (**Timed Activity**) podran ser utilitzades per començar la sessió esportiva. L'única que inicialment no estarà disponible serà l'activitat de gimnàs (**Workout**) ja que és necessari configurar una rutina amb exercicis i configurar-la com a rutina per defecte. Si seleccionéssim aquesta opció sense haver-la configurat prèviament ens mostraria un missatge advertint-ho.

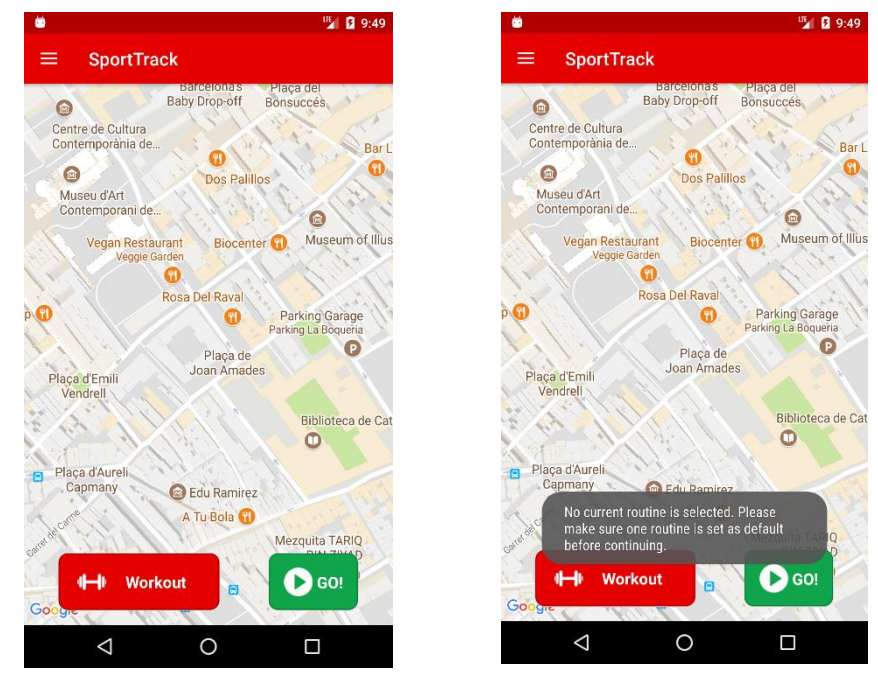

Il·lustració 4. Avís de rutina no seleccionada

#### 3. Activitats de localització

En entrar en qualsevol de les activitats que registren el desplaçament en mapes prement el botó **GO**!, l'aplicació ens preguntarà la primera vegada, i en temps d'execució, que es necessita habilitar el servei de localització. Si ho deneguem, ens mostraria un missatge sobre la importància del permís, i la possibilitat d'habilitar-ho en els ajustos del dispositiu.

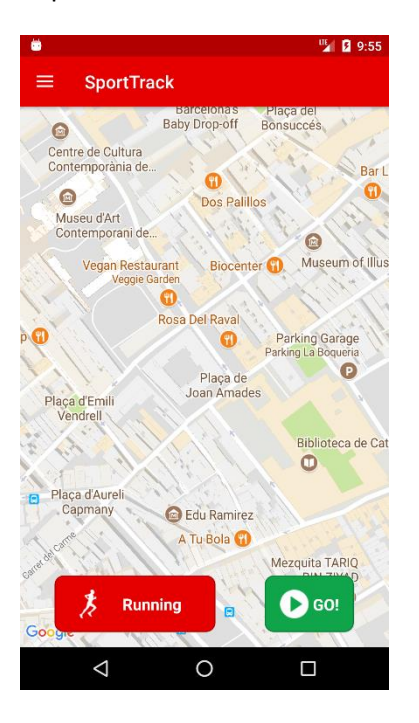

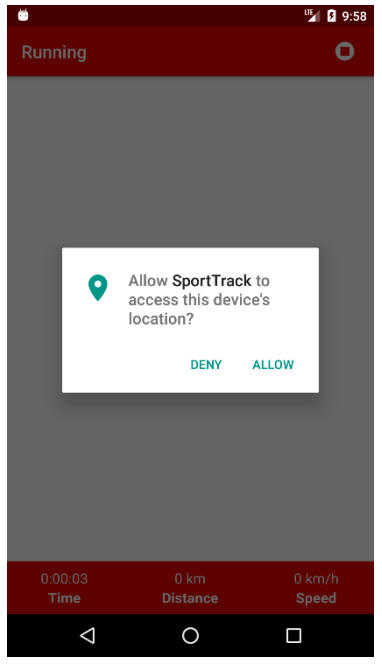

Il·lustració 5. Permís de localització

Running

Contemporania da...

Contemporania da...

Museu dArt

Contemporania da...

Museu dArt

Contemporania da...

Museu dart

Contemporania da...

Museu dart

Contemporania da...

Museu dart

Contemporania da...

Museu dart

Contemporania da...

Museu dart

Contemporania da...

Museu dart

Contemporania da...

Museu dart

Contemporania da...

Museu dart

Inis app requires location permission for

all its features to be available. Permission

Apps > SportTrack.

OK

Biblioteca de Cat

Placa dAureli

Capmany

Edu Ramirez

Atu Bola

Octi:14

Okm

Distance

Octi:14

Okm

Distance

···· 8 9:59

Encara que l'activitat s'inicia, el no poder obtenir actualitzacions de localització, impediria treure el màxim rendiment a l'aplicació, i no podria calcular ni la ruta de l'usuari, ni la distància, ni la velocitat.

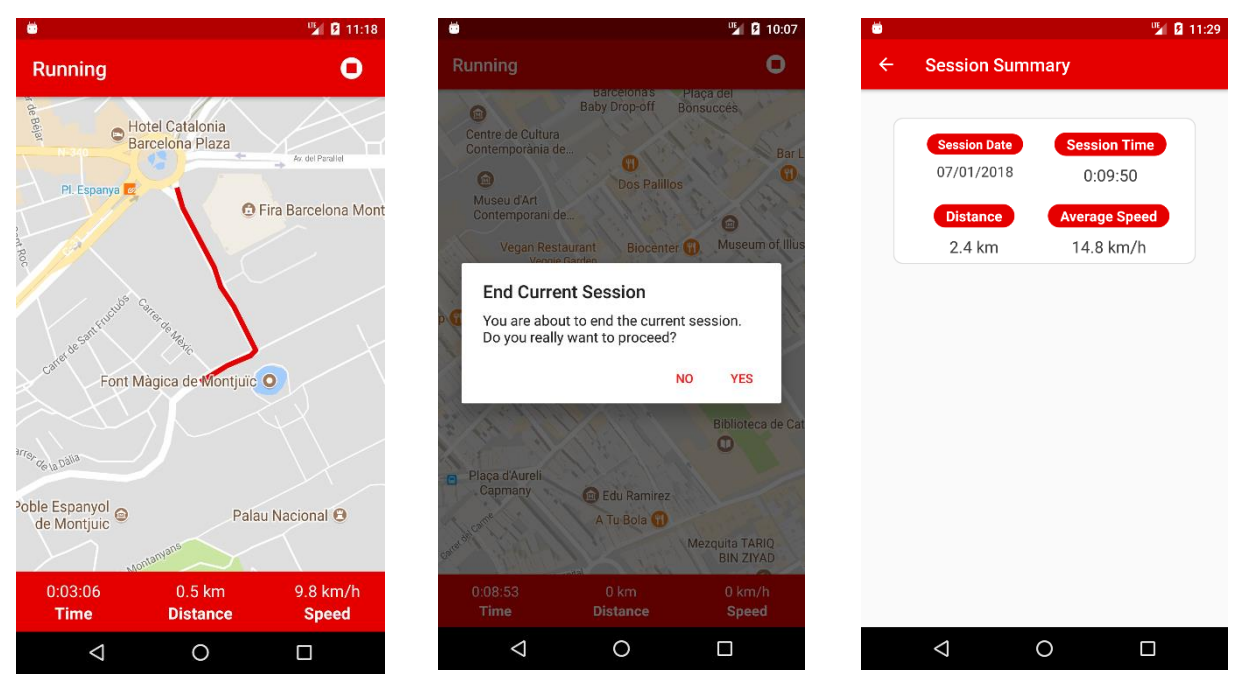

Il·lustració 6. Activitat de localització amb permís

En cas que s'haguessin atorgat els permisos de localització, l'aplicació oferiria a l'usuari el recorregut que està realitzant més altres paràmetres com el temps incorregut, la distància i la velocitat per hora. Per finalitzar l'activitat, únicament hem de prémer sobre el botó de stop situat en la dreta de la barra superior. L'aplicació ens demanarà confirmació per finalitzar la sessió. Una vegada acceptat, ens mostrarà un resum de la sessió realitzada.

#### 4. Historial

Una vegada finalitzada l'activitat podem consultar-la, per a això obrirem el calaix del navegador situat en la part esquerra, on apareixerà el menú de l'aplicació. Entre les opcions, podem identificar l'opció **History**.

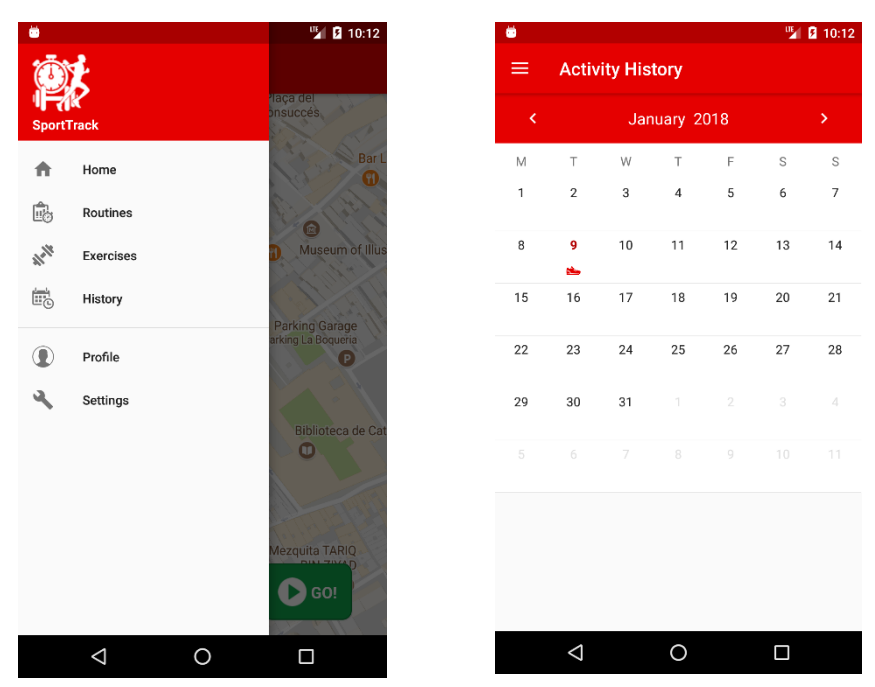

Il·lustració 7. Historial

Dins d'aquesta opció tenim un calendari d'esdeveniments en el qual es mostraran les diferents sessions esportives que s'han realitzat. Els dies que tinguin algun registre apareixerà marcat per una petita icona que correspondrà amb l'activitat.

Si es realitzessin diferents activitats dins del mateix dia, apareixerà el logo de SportTrack per indicar que s'han entrenat diverses disciplines.

Si premem sobre el dia al calendari, accedirem al llistat de sessions del dia, i mostrarà diversa informació, com l'activitat duta a terme, el temps, etc.

Si premem sobre la sessió, obtindrem més informació sobre l'esdeveniment. En aquest cas, com hem realitzat un recorregut, podrem veure la ruta dibuixada en el mapa, juntament amb el temps, la distància i la velocitat mitjana.

Universitat Oberta de Catalunya

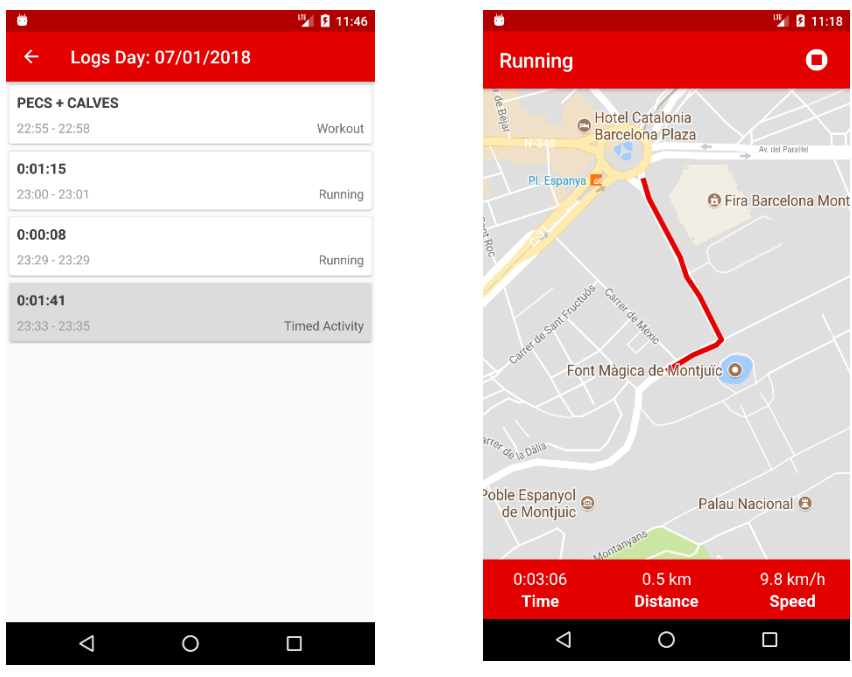

Il·lustració 8. Detall de ruta en historial

#### 5. Activitat cronometrada

Si tornem a l'inici i seleccionem una activitat cronometrada (**Timed Activity**) podrem registrar qualsevol exercici que estiguéssim fent i que volguéssim guardar el temps transcorregut. Per exemple, una bicicleta estàtica o una el·líptica.

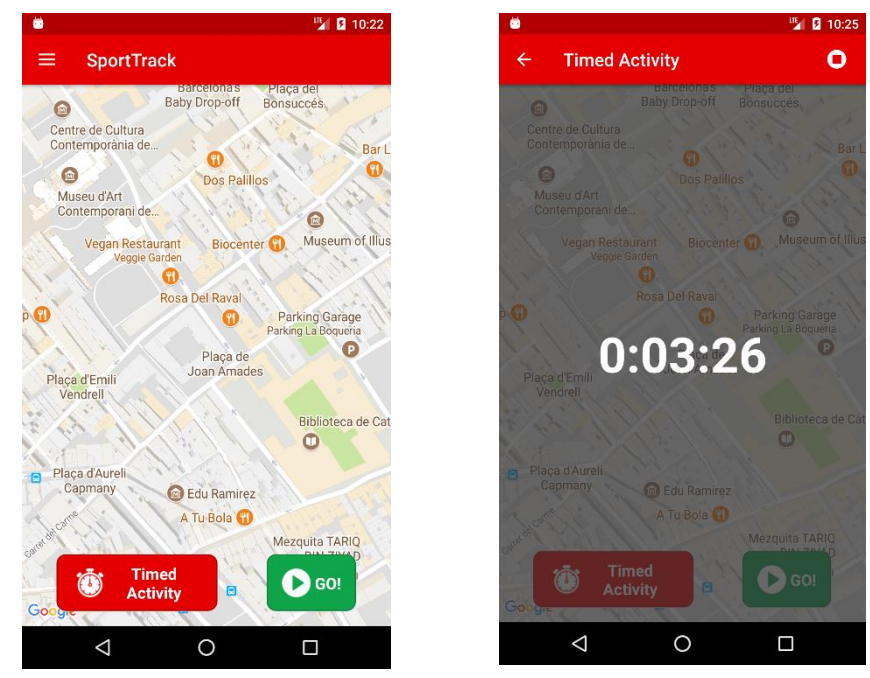

Il·lustració 9. Activitat cronometrada

Prement sobre el botó de stop en la part superior, ens sol·licita permís per finalitzar la sessió. Si confirmem, ens mostra una pantalla resumeixen en la qual podrem informar manualment la distància recorreguda i la velocitat mitjana, si la sabem. Per guardar aquests valors premem sobre el botó guardar de la barra superior. Aquesta sessió també estaria disponible en l'historial.

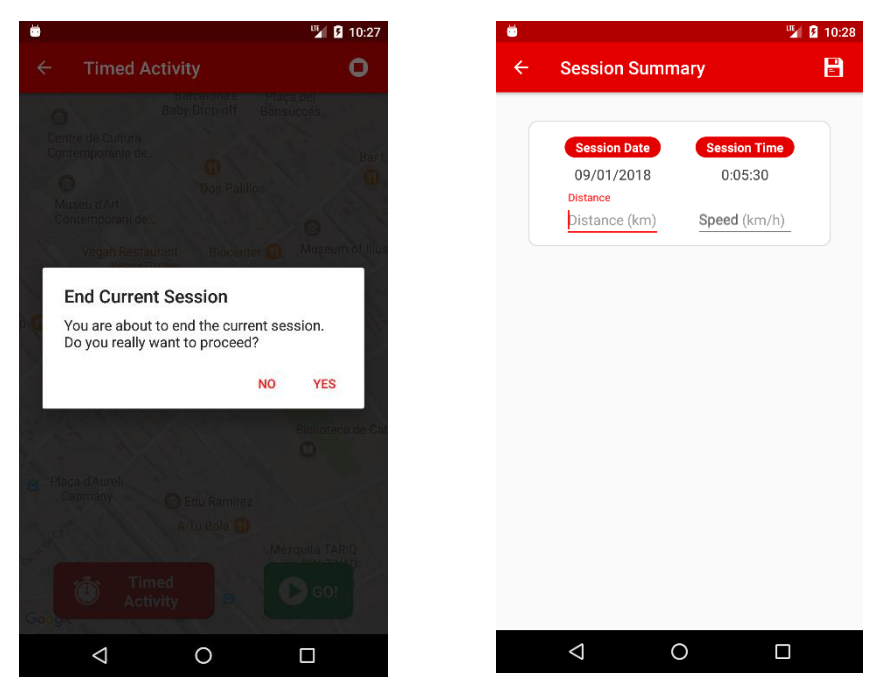

Il·lustració 10. Informar dades in activitat de temps

#### 6. Gestió d'exercicis

Accedint des del menú a l'opció d'exercicis, podem observar que existeix una biblioteca d'exercicis ja afegits.

| . 🗰                  | 🍟 🖪 10:31 | 👼 🎽 🚺 10      | 0:31 💆 10:31                                   |
|----------------------|-----------|---------------|------------------------------------------------|
| <u>گ</u>             | +         | ≡ Exercises - | ← Abs Q ┿                                      |
| SportTrack           |           | Abs           | Crunch<br>Built-in                             |
| Home                 |           | Back          | Crunch with Leg Curl<br>Built-in               |
| Exercises            |           | Biceps        | High Leg Pull-In<br>Built-In                   |
| History              |           | Chest         | Inclined Crunch with Feet Attached<br>Built-in |
| Profile     Settings |           | Forearms      | Jacknife Sit-Up<br>Bullt-in                    |
|                      |           | Glutes        | Low Leg Pull-In<br>Built-in                    |
|                      |           | Lower Legs    | Resisted Crunch<br>Built-in                    |
|                      |           | Shoulders     | Side Plank<br>Built-in                         |
|                      |           | Patrix        | Sit-Up with Cable                              |
|                      |           |               |                                                |

Il·lustració 11. Exercicis

Aquests exercicis estan dividits per part muscular i no podran modificar-se. Prement sobre qualsevol dels exercicis llistats accedirem a la seva descripció. També podrem usar la lupa situada en la barra per poder buscar determinats exercicis.

| 9                         |                                                        |                                                     | 🌿 🛙 1                                              |
|---------------------------|--------------------------------------------------------|-----------------------------------------------------|----------------------------------------------------|
| ÷                         | Crunch                                                 |                                                     |                                                    |
| <b>Main</b><br>Abs        | Muscle Group                                           |                                                     |                                                    |
| Desci<br>Lie do<br>the so | <b>iption</b><br>wn on your bac<br>juat stand and y    | k with your fe<br>our hands ag                      | et pressed again<br>ainst your ears.               |
| Roll y<br>while<br>lower  | our shoulder bla<br>keeping your lo<br>yourself back o | ades up from t<br>wer back in co<br>lown after a sl | he gildeboard<br>intact with it and<br>nort pause. |
| To av<br>straig           | oid pulling your<br>ht up instead o                    | neck with you<br>looking at yo                      | r hands, look<br>ur knees.                         |
|                           |                                                        |                                                     |                                                    |
|                           |                                                        |                                                     |                                                    |
|                           |                                                        |                                                     |                                                    |
|                           |                                                        |                                                     |                                                    |
|                           |                                                        |                                                     |                                                    |
|                           | <1                                                     | 0                                                   |                                                    |

Il·lustració 12. Detall i cerca d'exercicis

És possible afegir nous exercicis, per a això hem de prémer sobre la icona + situada en la barra. Amb això, accedirem a un formulari on haurem d'informar el nom, el grup muscular al que pertanyen i opcionalment una descripció. Per guardar premerem la icona situada en la part superior.

| <b>6</b>          | 🎽 🛿 10:37 | 🛎 🦉 🚺 10:38                                                                | 🍟 🛿 10:41                         |
|-------------------|-----------|----------------------------------------------------------------------------|-----------------------------------|
| ← Add Exercise    |           | ← Add Exercise 🖹 ← Se                                                      | arch 🕂                            |
| Exercise Name     |           | Exercise Name Crunch Dumbhell Crunch Duith in                              |                                   |
|                   | 0 / 35    | 15/35                                                                      |                                   |
| Main Muscle Group |           | Main Muscle Group                                                          | Leg Curl                          |
| Abs               | *         | Abs                                                                        |                                   |
| Description       |           | Description Dumbbell <u>crunch</u> Custom                                  | unch                              |
|                   | 0 / 500   | 27 / 500<br>Built-in                                                       | ll-in                             |
|                   |           | crunchy crunch crunching U Built-In                                        | nch with Feet Attached            |
|                   |           | $q^{1} w^{2} e^{3} r^{4} t^{5} y^{6} u^{7} t^{8} o^{9} p^{0}$ Jacknife Sit | Up                                |
|                   |           | asdfghjkl<br><sup>Low Leg Pu</sup>                                         | l-In                              |
|                   |           | ← z x c v b n m 🛚 Resister                                                 | rcise has been saved successfully |
|                   |           | ?123 , Side Plank                                                          |                                   |
| ⊲ 0               |           |                                                                            | 0                                 |
|                   |           | Il·lustració 13. Creació d'exercicis                                       |                                   |

Tots els exercicis que afegim apareixeran marcats en color blanc. Això ens indica que podran modificar-se. Si llisquem a la dreta l'element del llistat podrem veure els botons.

| 👼                                              | 😼 🛿 10:44 | 🛎 🌿 🖸 10:44                                                                                                    | 10:44 |
|------------------------------------------------|-----------|----------------------------------------------------------------------------------------------------|-------|
| ← Search                                       | +         | ← Edit Exercise 🖹 ← Search                                                                                                    | +     |
| <b>Crunch</b><br>Built-in                      |           | Exercise Name Crunch<br>Dumbbell Crunch Modified Built-in                                                                                                    |       |
| Crunch with Leg Curl<br>Built-in               |           | Abs Crunch with Leg Curl Built-in                                                                                                    |       |
| Dumbbell Crunch<br>Custom                      |           | Description Dumbbell Crunch Modified Custom                                                                                                    |       |
| <b>High Leg Pull-In</b><br>Built-in            |           | 27 / 500 High Leg Pull-In<br>Built-In                                                                                                    |       |
| Inclined Crunch with Feet Attached<br>Built-in |           | Modifies         Modified         Modifier         Participation                                                                                                    |       |
| Jacknife Sit-Up<br>Built-in                    |           | q <sup>1</sup> w <sup>2</sup> e <sup>3</sup> r <sup>4</sup> t <sup>5</sup> y <sup>6</sup> u <sup>7</sup> i <sup>8</sup> o <sup>9</sup> p <sup>0</sup> Jacknife Sit-Up<br>Built-In |       |
| Low Leg Pull-In<br>Built-in                    |           | asdfghjkl<br><sup>Low Leg Pull-In</sup><br><sup>Built-In</sup>                                                                                                    |       |
| Resisted Crunch<br>Built-in                    |           | ← Z X C V b n m 🛛 Resist Exercise has been updated successfully Built-In                                                                                                    |       |
| Side Plank                                     |           | ?123 ,                                                                                                    |       |
| 4 O I                                          |           |                                                                                                    |       |

Il·lustració 14. Modificació d'exercicis

També podran eliminar-se. Hem de tenir en compte que aquells ja proporcionats inicialment a la biblioteca, i marcat amb color gris no podran esborrar-se.

| <b>Ö</b>                              | 🎽 🛿 10:46 | <b>ö</b>                                                    | 10:46          |                                                            | 🎽 🛿 10:46         |
|---------------------------------------|-----------|-------------------------------------------------------------|----------------|------------------------------------------------------------|-------------------|
| ← Search                              | +         | ← Search                                                    | +              | ← Search                                                   | +                 |
| Built-in                              |           | Built-in                                                    | meu            | Built-in                                                   |                   |
| Jacknife Sit-Up<br>Built-in           |           | <b>Jacknife Sit-Up</b><br>Built-In                          |                | Inclined Crunch with Feet At<br>Built-in                   | tached            |
| Low Leg Pull-In<br>Built-in           |           | <b>Low Leg Pull-In</b><br>Built-in                          |                | Jacknife Sit-Up<br>Built-in                                |                   |
| Resisted Crunch<br>Built-in           |           | Delete Exercise                                             |                | Low Leg Pull-In<br>Built-in                                |                   |
| Side Plank<br>Built-in                |           | You are about to delete this<br>you really want to proceed? | s exercise. Do | Resisted Crunch<br>Built-in                                |                   |
| Sit-Up with Cable<br>Built-in         |           | s<br>Built-in                                               | NO YES         | Side Plank<br>Built-in                                     |                   |
| Sit-Up with Feet Attached<br>Built-in |           | Sit-Up with Feet Attached<br>Built-in                       |                | Sit-Up with Cable<br>Built-in                              |                   |
| Trunk Rotation<br>Built-in            |           | Trunk Rotation<br>Built-in                                  |                | Sit-Up with Feet Attached<br>Built-i Exercise has been del | eted successfully |
| Custom                                |           | Custom                                                      |                | Trunk Rotation<br>Built-in                                 |                   |
|                                       |           |                                                             |                |                                                            |                   |

Il·lustració 15. Esborrat d'exercicis

## 7. Gestió de rutines

| - 😁                                     | 10:48      |                 |   | 🃲 🛙 1 | 0:48 |
|-----------------------------------------|------------|-----------------|---|-------|------|
| <u>ت</u>                                | ۹ <b>+</b> | Routines        |   | ۹ -   | •    |
| ¶ <b>, −</b> 7 <b>1</b> K<br>SportTrack |            |                 |   |       |      |
| f Home                                  |            |                 |   |       |      |
| Routines                                |            |                 |   |       |      |
| ₩ Exercises                             |            |                 |   |       |      |
| History                                 |            |                 |   |       |      |
| Profile                                 |            |                 |   |       |      |
| 🔧 Settings                              |            |                 |   |       |      |
|                                         |            |                 |   |       |      |
|                                         |            |                 |   |       |      |
|                                         |            |                 |   |       |      |
|                                         |            |                 |   |       |      |
|                                         |            |                 |   |       |      |
|                                         |            | $\triangleleft$ | 0 |       |      |

Si accedim a la secció de rutines, podem comprovar que inicialment es troba buida sense cap rutina.

A través de la icona + de la barra podrem afegir rutines al nostre llistat. Emplenarem el formulari indicant un nom i opcionalment una descripció, i guardarem amb la icona de guardar. L'opció **Current Routine** és bastant important ja que indicarà al selector d'activitat en la pantalla d'inici, la rutina seleccionada per defecte per poder iniciar-la. Si no hi hagués cap no podria iniciar-se.

| 👼               | 🖫 🛿 10:49 | <b></b>                                     | 🖫 🛿 10:50                                    |                            | 🎽 🛿 10:50    |
|-----------------|-----------|---------------------------------------------|----------------------------------------------|----------------------------|--------------|
| ← Add Routine   |           | ← Add Routine                               |                                              | ≡ Routines                 | ۹ +          |
| Current Routine |           | Current Routine                             |                                              | Workout 1<br>No days added |              |
| Name            |           | Workout 1                                   |                                              |                            |              |
|                 | 0 / 30    | Description                                 | 9 / 30                                       |                            |              |
| Description     | 0 / 500   | This is workout 1                           | 17 / 500                                     |                            |              |
|                 |           |                                             |                                              |                            |              |
|                 |           |                                             | Ŷ                                            |                            |              |
|                 |           | $q^{1} w^{2} e^{3} r^{4} t^{5} y^{6} u^{7}$ | i <sup>8</sup> o <sup>9</sup> p <sup>0</sup> |                            |              |
|                 |           | as dfghj                                    | k l                                          |                            |              |
|                 |           | ★ z x c v b n                               | m 🖾                                          | Routine has been saved     | successfully |
|                 |           | ?123 ,                                      | •                                            |                            |              |
|                 |           | ∇ O                                         |                                              |                            |              |

Il·lustració 17. Creació de rutines

Il·lustració 16. Rutines

Per modificar una rutina, lliscarem aquella cap a la dreta i apareixeran els botons d'acció. Seleccionant la icona d'editar podrem modificar la rutina seleccionada. En el nostre cas, seleccionarem la rutina com a actual, i per tant serà la que aparegui en la pantalla d'inici quan comencem l'entrenament del **workout**.

| <b></b>                      | 🖫 🛿 10:54 |                               | 10:54    | <b>.</b>                   | 🌇 🛿 10:54       |
|------------------------------|-----------|-------------------------------|----------|----------------------------|-----------------|
|                              | ۹ +       | ← Edit Routine                |          | $\equiv$ Routines          | ۹ +             |
| B Rorkout 1<br>No days added |           | Current Routine               |          | Workout 1<br>No days added |                 |
| Workout 2                    |           | Workout 1                     |          | Workout 2                  |                 |
| No days added                |           |                               | 9 / 30   | No days added              |                 |
| Workout 3<br>No days added   |           | Description This is workout 1 | 17 ( 500 | Workout 3<br>No days added |                 |
|                              |           |                               | 177 500  |                            |                 |
|                              |           |                               |          |                            |                 |
|                              |           |                               |          |                            |                 |
|                              |           |                               |          |                            |                 |
|                              |           |                               |          |                            |                 |
|                              |           |                               |          |                            |                 |
|                              |           |                               |          |                            |                 |
|                              |           |                               |          | Routine has been updat     | ed successfully |
|                              |           |                               |          |                            |                 |
| ⊲ 0                          |           | ⊲ 0                           |          | 0 Þ                        |                 |

Il·lustració 18. Seleccionar rutina per defecte

Per a l'esborrat, simplement premem sobre la icona i confirmem.

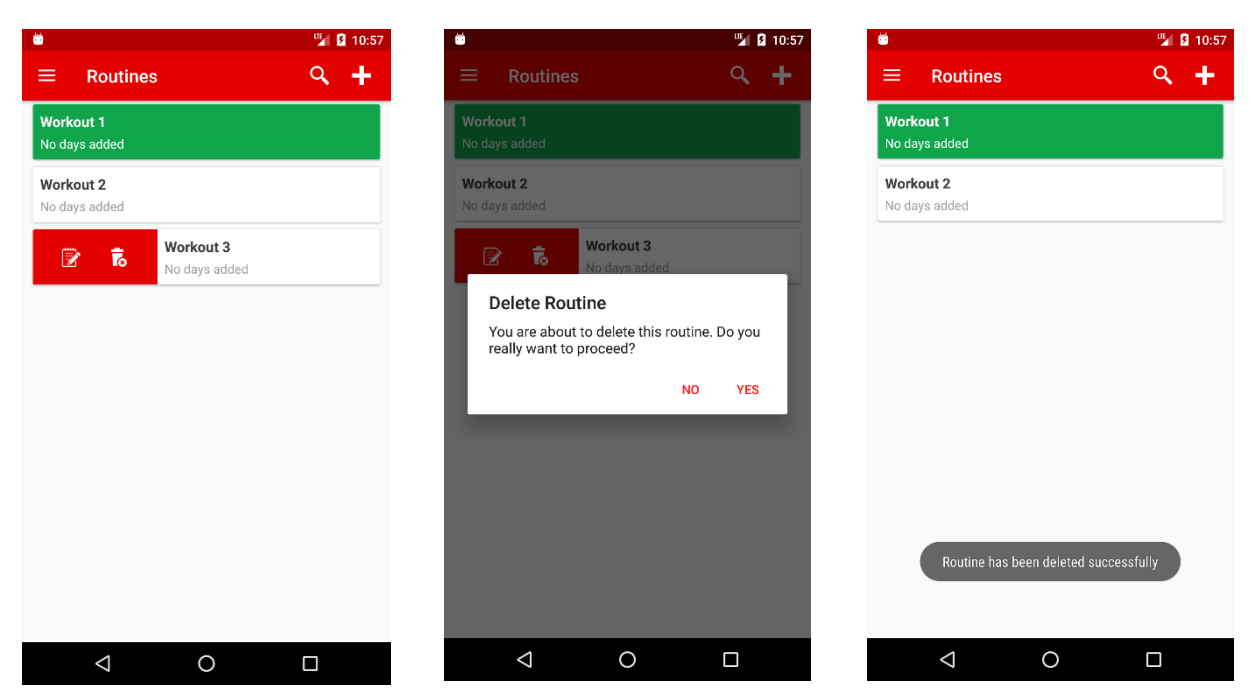

Il·lustració 19. Esborrat de rutina

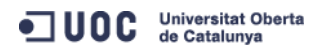

#### 8. Gestió de dies de rutina

Si ens fixem en el llistat de rutines, podrem veure que indiquen que no contenen dies. Això és perquè cada rutina està formada per dies que hem d'afegir. Per a això, accedim al detall de la rutina prement sobre ella.

| <b></b>            |      | 🖫 💈 11:00 |
|--------------------|------|-----------|
| ≡ Routi            | ines | ۹ +       |
| Workout 1          |      |           |
| No days added      |      |           |
| Workout 2          |      |           |
| No days added      |      |           |
|                    |      |           |
|                    |      |           |
|                    |      |           |
|                    |      |           |
|                    |      |           |
|                    |      |           |
|                    |      |           |
|                    |      |           |
|                    |      |           |
|                    |      |           |
|                    |      |           |
|                    |      |           |
| $\bigtriangledown$ | 0    |           |

Il·lustració 20. Dies de rutina

Si premem sobre la icona +, podrem afegir dies a la rutina.

| <b></b>               | 🖫 🛿 11:00 | 👼 🦉 🚺 11:06                                                                                                    | 🋂 💈 11:06                                                                              |
|-----------------------|-----------|----------------------------------------------------------------------------------------------------|----------------------------------------------------------------------------------------|
| ← Add Routine Day     |           | ← Add Routine Day 🖹 ←                                                                                                    | Workout 1 🗕 🕂                                                                          |
| Routines<br>Workout 1 |           | Routines Descrij<br>Workout 1                                                                                                    | ption<br>.workout 1<br>DAYS                                                            |
| Day Name              | 0/30      | 2 Vary 1<br>Day Name<br>CHEST + <u>ABS</u><br>11 / 30                                                                                                    | : LEGS<br>arcises added Never trained<br>:: CHEST + ABS<br>arcises added Never trained |
|                       |           | abs ABS AB's<br>q <sup>1</sup> w <sup>2</sup> a <sup>3</sup> r <sup>4</sup> t <sup>5</sup> y <sup>6</sup> u <sup>7</sup> i <sup>8</sup> 9 p <sup>0</sup><br>a s d f g h j k l |                                                                                        |
|                       |           | ★ z x c v b n m  ?123 , .                                                                                                    | Routine day has been saved successfully                                                |
| ⊲ O                   |           |                                                                                                    | ⊲ 0 □                                                                                  |

Il·lustració 21. Creació de dia de rutina

#### Igual que elements de llistat anteriors, si llisquem el dia cap a la dreta, podrem modificar-lo.

| 🛎 🦉 🚺 11:09                                         | 👼 🦉 🖬 11:09                                            | 👼 🦉 🖟 1                                                   | 1:09 |
|-----------------------------------------------------|--------------------------------------------------------|-----------------------------------------------------------|------|
| ← Workout 1 +                                       | 🗧 Edit Routine Day                                     | ← Workout 1 -                                             | -    |
| Description<br>This is workout 1                    | Routines<br>Workout 1                                  | Description<br>This is workout 1                          |      |
| DAYS                                                | Day                                                    | DAYS                                                      |      |
| Day 1: LEGS No exercises added Never trained        | 4  Vary Name                                           | Day 1: LEGS<br>No exercises added Never train             | ed   |
| Day 2: CHEST + ABS No exercises added Never trained | BICEPS + TRICEPS<br>16/30                              | Day 2: CHEST + ABS<br>No exercises added Never train      | ed   |
| Day 3: BACK No exercises added Never trained        |                                                        | Day 3: BACK<br>No exercises added Never train             | ed   |
| Day 4: BICEPS<br>No exercises added                 | $\begin{array}{c c c c c c c c c c c c c c c c c c c $ | Day 4: BICEPS + TRICEPS<br>No exercises added Never train | ed   |
|                                                     | asd fghjkl                                             |                                                           |      |
|                                                     | ▲ z x c v b n m                                        | Routine day has been updated successfully                 |      |
|                                                     | ?123 , . 🗸                                             |                                                           |      |
| ⊲ O □                                               |                                                        | ⊲ 0 □                                                     |      |

Il·lustració 22. Modificació de dia de rutina

#### També podrem eliminar-los.

| <b></b>                | 🍟 🛿 11:11       |
|------------------------|-----------------|
| ← Workout 1            | +               |
| Description            |                 |
| This is workout 1      |                 |
| 🛗 DAYS                 |                 |
| Day 1: LEGS            |                 |
| No exercises added     | Never trained   |
| Day 2: CHEST + ABS     |                 |
| No exercises added     | Never trained   |
| Day 2: DACK            |                 |
| No exercises added     | Never trained   |
|                        |                 |
| Day 4: BICEPS + TRICEP | S Nover trained |
| No exercises added     | Never trained   |
| Day 5                  | : LEGS          |
| No ex                  | ercises added   |
|                        |                 |
|                        |                 |
|                        |                 |
|                        |                 |
|                        |                 |
| <                      | о п             |
|                        |                 |

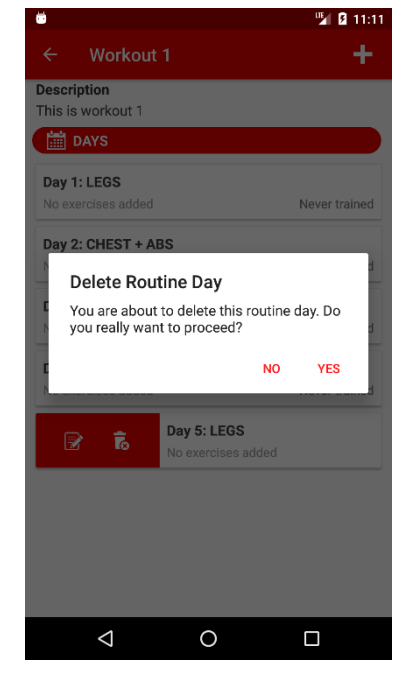

Il·lustració 23. Esborrat de dia de rutina

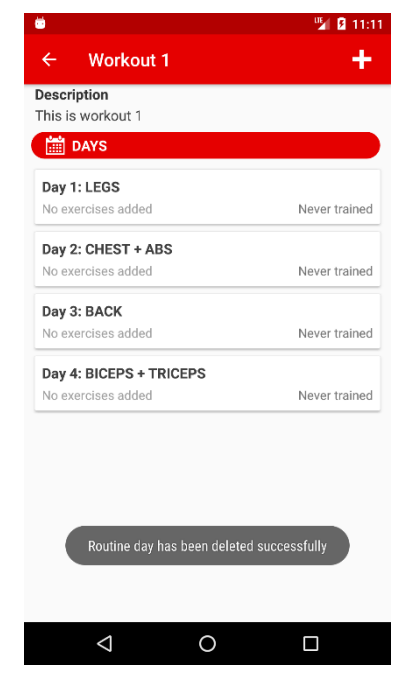

#### 9. Configuració d'exercicis de rutina

Cada dia de rutina que apareix en el llistat ens indica el nombre d'exercicis que conté. Inicialment com podem observar tots indiquen que no en tenen cap. Per planificar exercicis, premerem sobre l'element que inicialment apareixerà buit.

|        |                     | 🎽 🛿 11:13     |
|--------|---------------------|---------------|
| ÷      | Workout 1           | +             |
| Desc   | ription             |               |
| This i | s workout 1         |               |
| İ      | DAYS                |               |
| Day    | 1: LEGS             |               |
| No e   | xercises added      | Never trained |
| Day    | 2: CHEST + ABS      |               |
| No e   | xercises added      | Never trained |
| Dav    | 3: BACK             |               |
| No e   | xercises added      | Never trained |
| Dav    | 4: BICEPS + TRICEPS |               |
| No e   | xercises added      | Never trained |
|        |                     |               |
|        |                     |               |
|        |                     |               |
|        |                     |               |
|        |                     |               |
|        |                     |               |
|        |                     |               |
|        | 4 - 0               |               |
|        | <li></li>           |               |

Il·lustració 24. Planificació de dies de rutina

Per poder afegir exercicis al dia de rutina, premerem sobre la icona + que apareix en la part superior. Allí accedirem a la biblioteca d'exercicis, tant aquells que ja vénen incorporats inicialment com els nous que hàgim afegit nosaltres. En prémer en els exercicis, s'aniran afegint al dia de la rutina, i ens avisarà a través d'un missatge informatiu.

| Ö |             | 🖫 🛿 11:12 |                   | 🖫 🛿 11:16            |                                      | 📲 🛿 11:16 |
|---|-------------|-----------|-------------------|----------------------|--------------------------------------|-----------|
| ÷ | Day 1: LEGS | +         | ← Select Exercise | ÷                    | Upper Legs                           | ٩         |
|   |             |           | Abs               | Fron<br>Built-       | <b>t Lunge</b><br>in                 |           |
|   |             |           | Back              | Hip J<br>Built-      | Abduction<br>in                      |           |
|   |             |           | Biceps            | Hip J<br>Built-      | Adduction<br>in                      |           |
|   |             |           | Chest             | Hip I<br>Built-      | Extension with Knee Stabilized<br>in |           |
|   |             |           | Forearms          | <b>Jum</b><br>Built- | ping Squat<br>in                     |           |
|   |             |           | Glutes            | Jum<br>Built-        | ping and Twisting Squat              |           |
|   |             |           | Lower Legs        | Built                | Exercise has been added to you rou   | tine      |
|   |             |           | Shoulders         | Built                | le-Lea Squat                         |           |
|   | ⊲ 0         |           | ⊲ 0               |                      |                                      |           |

Il·lustració 25. Afegir exercicis a dia de rutina

En tornar al llistat podrem observar tots aquells exercicis que hem afegit. L'ordre d'execució és important ja que serà com executem l'entrenament pel que aquest llistat permet la reordenació. Simplement premerem sobre els 3 punts vermells situats en la part dreta i arrossegarem fins a la posició on desitgem que estigui.

| Ö                                                                             | 🆫 🛿 11:21 |                         |                                                               |               | 📲 🛿 11:21 |
|-------------------------------------------------------------------------------|-----------|-------------------------|---------------------------------------------------------------|---------------|-----------|
| ← Day 1: LEGS                                                                 | +         | ÷                       | Day 1: LEGS                                                   | 5             | +         |
| Front Lunge<br>Upper Legs<br>Sets: 3 Reps: 12 Rest: 60                        | i         | Front<br>Upper<br>Sets: | <b>t Lunge</b><br>r Legs<br>3 <b>Reps:</b> 12 <b>Rest:</b> 60 | )             | :         |
| Hip Abduction<br>Upper Legs<br>Sets: 3 Reps: 12 Rest: 60                      | ÷         | Leg (<br>Upper<br>Sets: | <b>Curl</b><br>r Legs<br>3 <b>Reps:</b> 12 <b>Rest:</b> 60    | )             | :         |
| Hip Extension with Knee Stabilized<br>Upper Legs<br>Sets: 3 Reps: 12 Rest: 60 | 1         | Hip A<br>Upper<br>Sets: | Abduction<br>r Legs<br>3 Reps:12 Rest:60                      | )             | :         |
| Leg Curl<br>Upper Legs<br>Sets: 3 Reps: 12 Rest: 60                           | 1         | Hip E<br>Upper<br>Sets: | Extension with Knor<br>Legs<br>3 Reps:12 Rest:60              | ee Stabilized | :         |
|                                                                               |           |                         |                                                               |               |           |
|                                                                               |           |                         |                                                               |               |           |
|                                                                               |           |                         |                                                               |               |           |
|                                                                               |           |                         | $\triangleleft$                                               | 0             |           |

Il·lustració 26. Reordenació d'exercicis

Lliscant cada exercici a la dreta podrem editar-los i configurar la planificació, és a dir les sèries a realitzar, les repeticions i el temps de descans.

| 🖮 🎽 🖌                                                                                                    | 11:25                  |          |   | 🖫 🛿 11:26 | <b>ö</b>                                                               | 🎽 🛿 11:26        |
|----------------------------------------------------------------------------------------------------|------------------------|----------|---|-----------|------------------------------------------------------------------------|------------------|
| ← Day 1: LEGS                                                                                                    | +                      | Leg Curl |   |           | ← Day 1: LEGS                                                          | +                |
| Front Lunge<br>Upper Legs<br>Sets: 3 Reps: 12 Rest: 60                                                                                                    | Target<br>2            | Sets     |   |           | Front Lunge<br>Upper Legs<br>Sets:3 Reps:12 Rest:60                    | :                |
| Content of the second second s | Target<br>14<br>Rest T | Reps     |   |           | Leg Curl<br>Upper Legs<br>Sets:2 Reps:14 Rest:20                       | i                |
| Hip Abduction<br>Upper Legs<br>Sets: 3 Reps: 12 Rest: 60                                                                                                    | 20                     |          |   |           | Hip Abduction<br>Upper Legs<br>Sets: 3 Reps: 12 Rest: 60               | :                |
| Hip Extension with Knee Stabilized<br>Upper Legs<br>Sets: 3 Reps: 12 Rest: 60                                                                                                    | :                      |          |   |           | Hip Extension with Knee Stabil<br>Upper Legs<br>Sets:3 Reps:12 Rest:60 | ized             |
|                                                                                                    |                        | 1 2      | 3 | -         |                                                                        |                  |
|                                                                                                    | 4                      | 4 5      | 6 | ,         |                                                                        |                  |
|                                                                                                    |                        | 7 8      | 9 | ≤         | Exercise has been configu                                              | red successfully |
|                                                                                                    |                        | . 0      | _ | •         |                                                                        |                  |
| < 0 □                                                                                                    |                        | $\nabla$ | 0 |           | < 0                                                                    |                  |

Il·lustració 27. Configuració d'exercicis

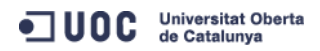

També es podran treure els exercicis que havíem afegit al dia de rutina.

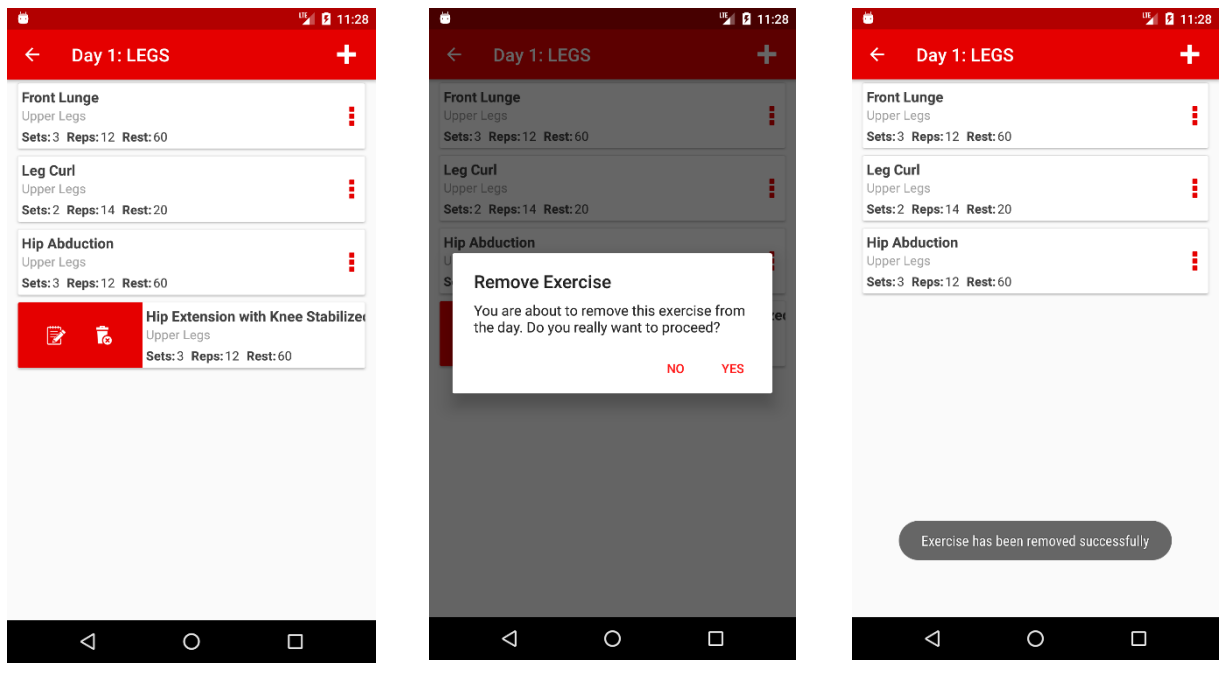

Il·lustració 28. Treure exercicis del dia

#### 10. Activitat de gimnàs

Ja que en els punts anteriors hem configurat una rutina per defecte, i hem configurat els exercicis de cada dia d'aquesta rutina, podrem entrenar-la. Per a això, tornarem a la pantalla d'inici, seleccionarem activitat de gimnàs (**Workout**) i premerem sobre el botó GO!.

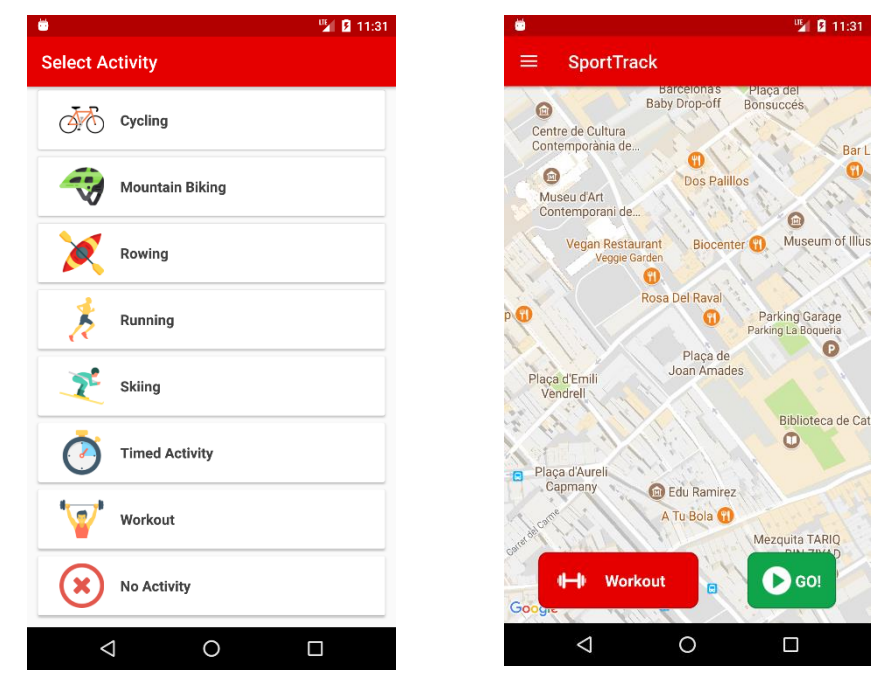

Il·lustració 29. Selecció de workout

Inicialment ens apareixerà la rutina seleccionada per defecte. Nosaltres haurem de seleccionar el dia d'entrenament. Això ens portarà a la pantalla amb els exercicis programats per a aquest dia. Per

iniciar la sessió, simplement premerem sobre la icona de start que apareix en la part superior. Això iniciarà l'activitat dels exercicis en l'ordre en el qual apareixen, començant pel primer set.

| . 🖱                                           | 🎽 🚺 11:35     | <b>.</b>                                                 | 🎽 🖬 🖬 | <b>Ö</b>  | 🎽 🖬 🖬              |
|-----------------------------------------------|---------------|----------------------------------------------------------|-------|-----------|--------------------|
| ← Workout 1                                   |               | ← LEGS                                                   | 0     | ← Set 1/3 | ₿.                 |
| Day 1: LEGS<br>Exercises: 3                   | Never trained | Front Lunge<br>Upper Legs<br>Sets: 0/3 Reps: 12 Rest: 60 |       | Front Lu  | nge                |
| Day 2: CHEST + ABS<br>No exercises added      | Never trained | Leg Curl<br>Upper Legs<br>Sets: 0/2 Reps: 14 Rest: 20    |       | kg12      | reps <u>60</u> sec |
| Day 3: BACK<br>No exercises added             | Never trained | Hip Abduction<br>Upper Legs                              |       |           |                    |
| Day 4: BICEPS + TRICEPS<br>No exercises added | Never trained | Sets: 0/3 Reps: 12 Rest: 60                              |       |           |                    |
|                                               |               |                                                          |       |           |                    |
|                                               |               |                                                          |       |           |                    |
|                                               |               |                                                          |       |           |                    |
|                                               |               |                                                          |       |           |                    |
| ⊲ 0                                           |               | ⊲ O                                                      |       | ⊲ O       |                    |

Il·lustració 30. Registre de workout

Una vegada realitzada la primera sèrie, haurem de registrar el pes que hem aixecat. Per defecte apareixen els valors de repeticions i temps de descans, però són modificables i es poden canviar. Una vegada conforme amb les dades, premem sobre la icona de la barra superior que indica que guardarà la sèrie i començarà el comptador del temps de descans. Una vegada finalitzat, tornarem a la pantalla per iniciar la següent sèrie. Podem observar que les sèries realitzades es mostren a l'usuari perquè tingui una orientació del pes i repeticions realitzat.

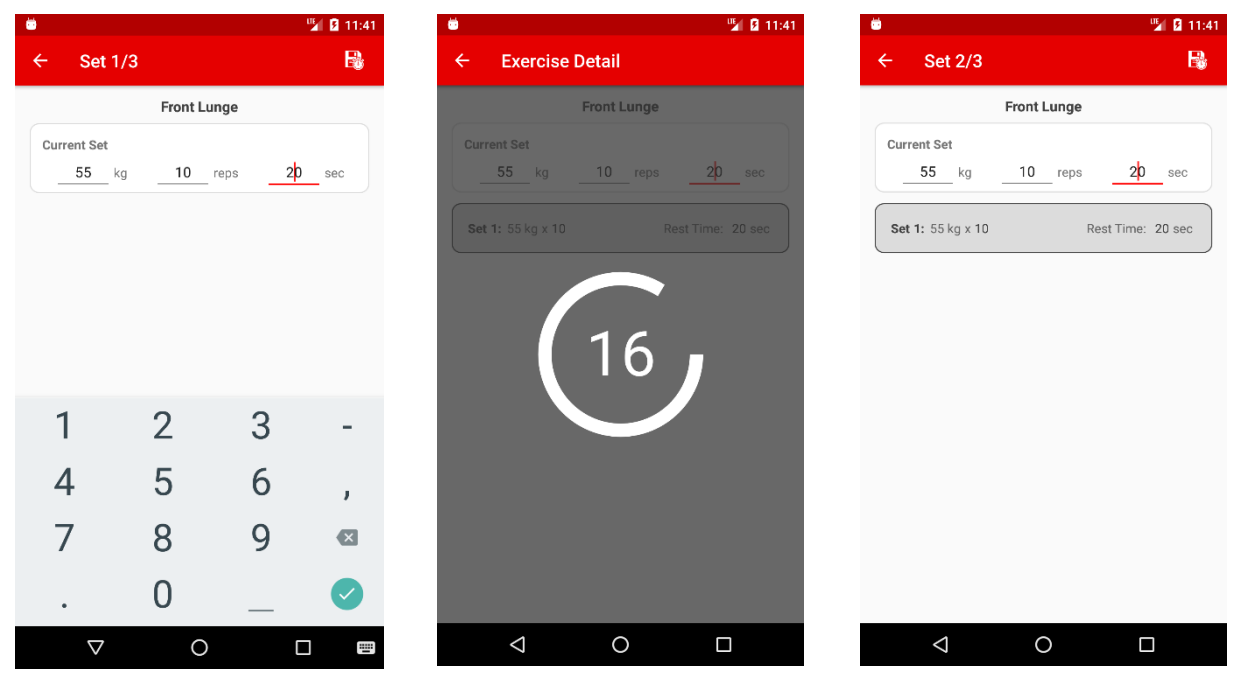

Il·lustració 31. Registre de sèrie

Si tornéssim al llistat d'exercicis per realitzar, ens apareixerà el temps de sessió transcorregut per donar-nos una idea del temps que portem entrenant. A més ens indica el nombre de sèries realitzat per cada exercici. Cada vegada que completem totes les sèries d'un exercici, ens apareixerà marcat en verd per indicar-nos que ja està completat.

| 👼 🎽 🚺 11:45                                                                                       |                                                            | 🖬 🛿 11:45 🛛 👼                                             | 🎽 🛿 11:47       |
|---------------------------------------------------------------------------------------------------|------------------------------------------------------------|-----------------------------------------------------------|-----------------|
| ← Set 3/3 🔒                                                                                       | ← LEGS <b>-</b>                                            | ► O ← LEGS                                                | + 0             |
| Front Lunge                                                                                       | Current Session: 9 min                                     | Current S                                                 | Session: 11 min |
| Current Set        kg        reps        60sec                                                    | Front Lunge<br>Upper Legs<br>Sets:2/3 Reps:12 Rest:60      | Front Lunge<br>Upper Legs<br>Sets: 3/3 Reps: 12 Rest: 6   | 0               |
| Set 1: 55 kg x 10         Rest Time: 20 sec           Set 2: 55 kg x 10         Rest Time: 20 sec | Leg Curl<br>Upper Legs<br>Sets:0/2 Reps:14 Rest:20         | Leg Curl<br>Upper Legs<br>Sets: 0/2 Reps: 14 Rest: 2      | 0               |
|                                                                                                   | Hip Abduction<br>Upper Legs<br>Sets: 0/3 Reps: 12 Rest: 60 | Hip Abduction<br>Upper Legs<br>Sets: 0/3 Reps: 12 Rest: 6 | 0               |
| ⊲ 0 □                                                                                             | < 0 □                                                      | Þ                                                         | 0 🗆             |

Il·lustració 32. Sessió d'entrenament actual

Existeixen dues formes per finalitzar una sessió d'entrenament. Prémer sobre el botó stop de la part superior o realitzar totes les sèries de tots els exercicis programats. En tots dos casos, l'aplicació sol·licita a l'usuari confirmació per acabar la sessió.

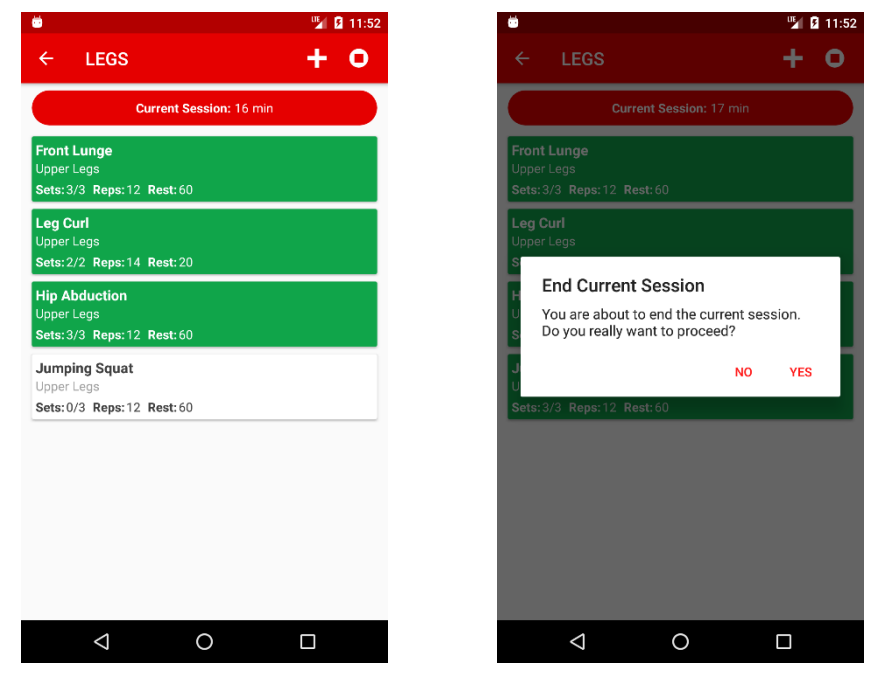

*Il·lustració 33*. *Finalització de workout* 

A més, existeix la possibilitat d'afegir més exercicis al dia. Per a això premerem sobre la icona + de la barra d'eines, i accedirem a la biblioteca d'exercicis. Afegirem aquests exercicis a la rutina prement sobre ells.

| . 📛                                                        | 🖫 🛿 11:51 |                 | 🖫 🖬 11:52      |                                                     | 🎽 🛿 11:52  |
|------------------------------------------------------------|-----------|-----------------|----------------|-----------------------------------------------------|------------|
|                                                            | + 0 +     | Select Exercise | ÷              | - LEGS                                              | + 0        |
| Current Session: 16 min                                    |           | Abs             |                | Current Sessio                                      | on: 16 min |
| Front Lunge<br>Upper Legs<br>Sets: 3/3 Reps: 12 Rest: 60   |           | Back            | Fr<br>Up<br>Se | ont Lunge<br>iper Legs<br>ts:3/3 Reps:12 Rest:60    |            |
| Leg Curl<br>Upper Legs<br>Sets: 2/2 Reps: 14 Rest: 20      |           | Biceps          | Le<br>Up<br>Se | ng Curl<br>Iper Legs<br>ts:2/2 Reps:14 Rest:20      |            |
| Hip Abduction<br>Upper Legs<br>Sets: 3/3 Reps: 12 Rest: 60 | í.        | Chest           | Hi<br>Up<br>Se | p Abduction<br>per Legs<br>ts:3/3 Reps:12 Rest:60   |            |
|                                                            |           | Forearms        | Ju<br>Up<br>Se | imping Squat<br>oper Legs<br>ts:0/3 Reps:12 Rest:60 |            |
|                                                            |           | Glutes          |                |                                                     |            |
|                                                            |           | Lower Legs      |                |                                                     |            |
|                                                            |           | Shoulders       |                |                                                     |            |
|                                                            |           | ⊲ 0             |                | ⊲ 0                                                 |            |

Il·lustració 34. Afegir exercici a rutina activa

Una vegada que l'hem completat, ens apareixerà un resum amb el temps incorregut, els exercicis realitzats, el temps total de descans, el nombre total de sèries i de pes aixecat. Igual que amb els altres tipus d'activitats, la sessions es realitzades es poden consultar des de l'opció **History** del menú de navegació.

| Ö                                                                                            | 🖫 🛿 11:52 | <b></b> |                         | 🎽 🖬 11:53                   |
|----------------------------------------------------------------------------------------------|-----------|---------|-------------------------|-----------------------------|
| ← LEGS                                                                                       | + 0       | ÷       | Session Summa           | ary                         |
| Current Session: 17 min                                                                      |           |         |                         |                             |
| Front Lunge<br>Upper Legs<br>Sets:3/3 Reps:12 Rest:60                                        |           |         | Session Date 09/01/2018 | Session Time<br>0:17:27     |
| Leg Curl<br>Upper Legs<br>Si                                                                 |           |         | Exercises<br>4          | <b>Rest Time</b><br>0:08:20 |
| End Current Session<br>You are about to end the current se<br>Do you really want to proceed? | ession.   |         | Total Sets<br>11        | Total Weight<br>718 kg      |
| J NO<br>U Sate: 3/2 Page: 12 Page: 60                                                        | YES       |         |                         |                             |
|                                                                                              |           |         |                         |                             |
|                                                                                              |           |         |                         |                             |
|                                                                                              |           |         |                         |                             |
|                                                                                              |           |         | < C                     |                             |

Il·lustració 35. Resum de sessió

#### 11. Perfil d'usuari

En aquesta opció podrem configurar diferent informació sobre l'usuari de l'aplicació, com la data de naixement, nom, gènere, alçada o pes.

| 2 10 10 10 10 10 10 10 10 10 10 10 10 10 |                         | 7:38             |
|------------------------------------------|-------------------------|------------------|
| ≡ Profile                                | ≡ Profile               | ≡ Profile        |
| Name                                     | Name                    | Name             |
| Date of Birth                            | <br>Date of Birth       | Date of Birth    |
| Gender                                   | Gender                  | Gender           |
| Height                                   | - Height (cm)<br>H 1.80 | Height<br>1.8 cm |
| Weight                                   | 4/5<br>W<br>CANCEL OK   | Weight<br>85 kg  |
|                                          |                         |                  |
|                                          |                         |                  |
|                                          |                         |                  |
|                                          |                         |                  |
| < (i) I                                  | <ul> <li>●</li> </ul>   | < (i)            |

Il·lustració 36. Perfil

#### 12. Configuracions generals

Si accedim a aquesta opció dins del menú de navegació podrem configurar diferents paràmetres tals com les sèries, repeticions i temps de descans per defecte que apareixeran en els exercicis en afegirlos a les rutines. També permet triar la unitat de pes entre kg i lliures, i la distància entre km i milles.

1 7:40

| 🗂 🦉 7:3                    | 39  | <b>-</b>                              |
|----------------------------|-----|---------------------------------------|
| $\equiv$ Settings          |     |                                       |
| SENERAL SETTING            |     | So GENER                              |
| <b>Distance Unit</b><br>km |     | <b>Distance Ur</b><br>km              |
| <b>Weight Unit</b><br>kg   |     | <b>Weight Unit</b><br><g< td=""></g<> |
| Height Unit<br>cm          | 1   | H<br>Weig                             |
| HI WORKOUT DEFAULT VALUES  |     | ۲                                     |
| Target Sets<br>3           |     | Ta ()                                 |
| <b>Target Reps</b><br>12   |     | Target Reps                           |
| Rest Time<br>60            | 1   | Rest Time                             |
|                            |     |                                       |
|                            | . 1 |                                       |
|                            |     |                                       |

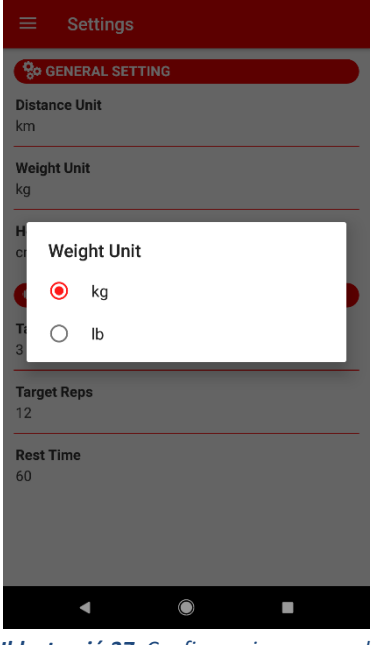

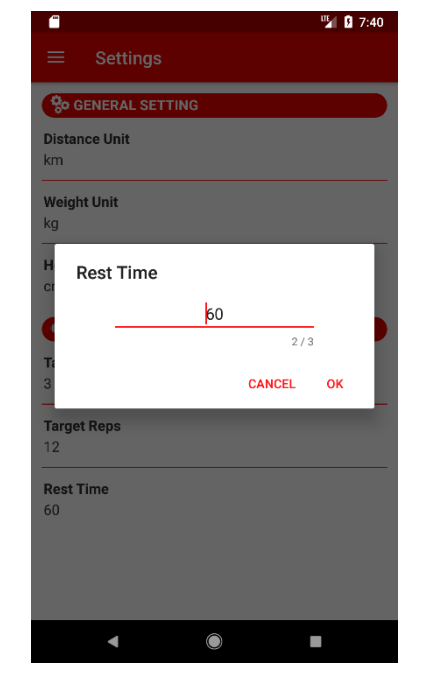

Il·lustració 37. Configuracions generals